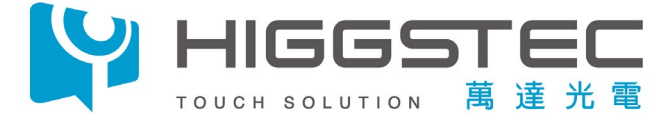

# EETI 測試 SOP

Version : V1.0.0.0 Release Date : Nov.20.2023

## **HIGGSTEC INCORPORATED**

No. 22, Dingping Rd., Su'ao Township, Yilan County 270008, Taiwan (R.O.C.) TEL : +886 (3) 990-8282 FAX : +886 (3) 990-7890 E-mail : intl.sales@higgstec.com.tw

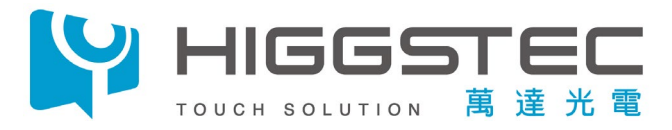

### **Document Revision HISTORY**

| Version | Data       | Author | Description           |  |
|---------|------------|--------|-----------------------|--|
| 1.0.0.0 | 2023/11/22 | Leo    | First Release Version |  |
|         |            |        |                       |  |
|         |            |        |                       |  |
|         |            |        |                       |  |
|         |            |        |                       |  |
|         |            |        |                       |  |
|         |            |        |                       |  |

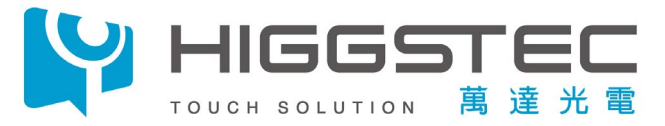

### 目錄

| No | ltem          | Note | Page |   |
|----|---------------|------|------|---|
| 1  | 測試軟體          |      | 4    |   |
| 2  | 將待測品與控制器和電腦連接 |      | 5    |   |
| 3  | 開始測試          |      | 6    |   |
| 4  | 畫線測試          |      | 7    |   |
| 5  | 測試完成          |      | 8    | 7 |

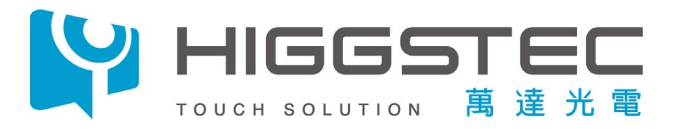

| 全語         修改日期         展型         大小           GealaxBuilder5         2021/10/1 下午 0.         服用電式         7,025 K8           GealaxBuilder5         2021/10/1 下午 0.         服用電式         3,114 K8           GealaxCalibration         2021/10/1 下午 0.         服用電式         3,114 K8           GealaxCalibration         2021/10/1 下午 0.         服用電式         2,083 K8           GealaxFDCTester         2021/10/1 下午 0.         服用電式         2,083 K8           GealaxFDCTester         2021/10/1 下午 0.         服用電式         2,083 K8           GealaxFDCTester         2021/10/1 下午 0.         服用電式         2,073 K8           GealaxFectAnalyzer         2021/10/1 下午 0.         應用電式         2,170 K8           gealaxTestAnalyzer         2021/10/1 下午 0.         應用電式         2,170 K8           gealaxTestAnalyzer         2021/10/1 下午 0.         應用電式         2,170 K8           genative vision         Unknown         Unknown         2,170 K8           Motel Name:         Unknown         Unknown         Unknown           H W signal         -         -         -           Opper Test:         -         -         -         -           Opper Test:         -         -         -         - <th>6</th> <th>GalaxWorks80H84~20211001-Higgstec-32</th> <th>48-v00_T0</th> <th></th> <th>~ ♂ 換</th>                                                                                                    | 6 | GalaxWorks80H84~20211001-Higgstec-32      | 48-v00_T0      |               | ~ ♂ 換    |
|----------------------------------------------------------------------------------------------------|---|-------------------------------------------|----------------|---------------|----------|
|                                                                                                    |   | ~                                         | 修改日期           | 類型            | 大小       |
| ■ eGalaxBuilder5       2021/10/1 TF 0 文字文件       1 KB         ● eGalaxCalibration       2021/10/1 TF 0 通用程式       3,114 KB         ● eGalaxPCTester       2021/10/1 TF 0 通用程式       2,083 KB         ● eGalaxPCTester       2021/10/1 TF 0 通用程式       2,083 KB         ● eGalaxPCTester       2021/10/1 TF 0 通用程式       2,475 KB         ● eGalaxPertester       2021/10/1 TF 0 運用程式       2,475 KB         ● eGalaxSensorTester4       2021/10/1 TF 0 運用程式       2,170 KB         ● eGalaxCalibration       2021/10/1 TF 0 運用程式       2,170 KB         ● eGalaxCensorTester4-Demo-No Link       ● eGalaxGensorTester4-Demo-No Link       ● eGalaxGensorTester4-Demo-No Link         ● windbint info       ● Unaboven       ● eGalaxGensorTester4-Demo-No Link       ● eGalaxGensorTester4-Demo-No Link         ● windbint info       ● Unaboven       ● Unaboven       ● eGalaxGensorTester4-Demo-No Link         ● windbint info       ● Unaboven       ● Unaboven       ● EGalaxGensorTester4-Demo-No Link         ● panote       ● eGalaxGensorTester4-Demo-No Link       ● EGalaxGensorTester4-Demo-No Link       ● EGalaxGensorTester4-Demo-No Link         ● Unaboven       ● Unaboven       ● EGalaxGensorTester4-Demo-No Link       ● EGalaxGensorTester4-Demo-No Link         ● Denote       ● EGalaxGenstestestestestestestestestestestestestes                                                                                                    |   | 🧭 eGalaxBuilder5                          | 2021/10/1 下午 0 | 應用程式          | 7,025 KB |
| <ul> <li>● eGalaxCalibration 2021/10/1 下午0. 度用成式 3,114.KB</li> <li>● eGalaxCalibration 2021/10/1 下午0. 提用成式 2,033.KB</li> <li>● eGalaxFPCTester 2021/10/1 下午0. 提用版式 2,475.KB</li> <li>● eGalaxCensorTester4 2021/10/1 下午0. 度用成式 2,475.KB</li> <li>● eGalaxCensorTester4 2021/10/1 下午0. 度用成式 2,475.KB</li> <li>● eGalaxCensorTester4 2021/10/1 下午0. 度用成式 2,779.KB</li> <li>● eGalaxCensorTester4 2021/10/1 下午0. 度用成式 2,779.KB</li> <li>● eGalaxCensorTester4 2,779.KB</li> <li>● eGalaxCe</li></ul>                                                                                                    |   | eGalaxBuilder5                            | 2021/10/1 下午 0 | 文字文件          | 1 KB     |
| eGalaxCalibration       2021/10/1 下中の       提題設定       1 K8         eGalaxFPCTester       2021/10/1 下中の       提題設定       1 K8         eGalaxFPCTester       2021/10/1 下中の       提題設定       1 K8         eGalaxSensorTester4       2021/10/1 下中の       提用程式       2,475 K8         eGalaxTestAnalyzer       2021/10/1 下中の       建用程式       2,170 K8         eGalaxCensorTester4       2021/10/1 下中の       連用程式       2,789 K8                                                                                                    |   | eGalaxCalibration                         | 2021/10/1 下午 0 | 應用程式          | 3,114 KB |
| ● GalaxFPCTester       2021/10/1 下中の       提用程式       2,083 K8         ● GalaxFPCTester       2021/10/1 下中の       提想設定       1 K8         ● GalaxSensorTester4       2021/10/1 下中の       提用程式       2,475 K8         ● GalaxTestAnalyzer       2021/10/1 下中の       提用程式       2,789 K8         ● GalaxSensorTester4-       2021/10/1 下中の       進用程式       2,789 K8         ● GalaxSensorTester4-Demo - No Link       ●       ●       ●         ● GalaxSensorTester4-Demo - No Link       ●       ●       ●         ● GalaxSensorTester4-Demo - No Link       ●       ●       ●       ●         ● GalaxSensorTester4-Demo - No Link       ●       ●       ●       ●       ●       ●       ●       ●       ●       ●       ●       ●       ●       ●       ●       ●       ●       ●       ●       ●       ●       ●       ●       ●       ●       ●       ●       ●       ●       ●       ●       ●       ●       ●       ●       ●       ●       ●       ●       ●       ●       ●       ●       ●       ●       ●       ●       ●       ●       ●       ●       ●       ●       ●       ●       ● <th></th> <th>eGalaxCalibration</th> <th>2021/10/1 下午 0</th> <th>組態設定</th> <th>1 KB</th>                                                                                                    |   | eGalaxCalibration                         | 2021/10/1 下午 0 | 組態設定          | 1 KB     |
| ● eGalaxFPCTester       2021/10/1 下午 0 组用程式       2.475 KB         ● eGalaxTestAnalyzer       2021/10/1 下午 0 進用程式       2.170.KB         ● eGalaxTuner_80HXOX       2021/10/1 下午 0 進用程式       2.789 KB         ● eGalaxSensorTester4 - Demo - No Link       ●       ●         ● eGalaxSensorTester4 - Demo - No Link       ●       ●         ● eGalaxSensorTester4 - Demo - No Link       ●       ●         ● eGalaxSensorTester4 - Demo - No Link       ●       ●         ● eGalaxSensorTester4 - Demo - No Link       ●       ●         ● eGalaxSensorTester4 - Demo - No Link       ●       ●         ● eGalaxSensorTester4 - Demo - No Link       ●       ●         ● eGalaxSensorTester4 - Demo - No Link       ●       ●         ● eGalaxSensorTester4 - Demo - No Link       ●       ●         ● error       ●       ●       ●         ● oranoter Info       ●       ●       ●         ● oranoter Info       ●       ●       ●         ● oranoter Info       ●       ●       ●         ● Orgo Test:       ●       ●       ●         ● oranoter Info       ●       ●       ●         ● Demode       ●       ●       ●         ● Demode                                                                                                    |   | eGalaxFPCTester                           | 2021/10/1 下午 0 | 應用程式          | 2,083 KB |
| eGalaxSensorTester4       2021/10/1 下午 0 徳用程式       2,475 KB         eGalaxTestAnalyzer       2021/10/1 下午 0 徳用程式       2,170 KB         愛 eGalaxTuner_80HXXX       2021/10/1 下午 0 徳用程式       2,789 KB         Image: Control Frage       2789 KB         Image: Control Frage       Unacown         Type Mare:       Unacown         Presio:       Unacown         Presio:       Signal:         UPDraw:       Signal:         V109.3 (1807120.65)       Signal:         mate       att                                                                                                    |   | GalaxFPCTester                            | 2021/10/1 下午 0 | 組態設定          | 1 KB     |
| e GalaxTestAnalyzer<br>2021/10/1 下午 0. 徳田程気 2,170 KB<br>定 eGalaxTuner_80HXX 2021/10/1 下午 0 徳田程気 2,799 KB<br>eGalaxSensorTester4-Demo - No Link<br>encourbeller Info<br>Model Name: Unknown<br>Version: Unknown<br>Version: Unknown<br>H W Signal:<br>Open Test:<br>Short Test:<br>Barcode<br>Unknown<br>H W Signal:<br>Open Test:<br>Short Test:<br>Unknown<br>H W Signal:<br>Open Test:<br>Short Test:<br>Unknown<br>H W Signal:<br>Open Test:<br>Short Test:<br>Unknown<br>H W Signal:<br>Open Test:<br>Short Test:<br>Unknown<br>Barcode<br>Start Test !!<br>Test !!<br>Estert Test !!<br>Estert Test !!<br>Estert Test !!<br>Estert Test !!<br>Estert Test !!                                                                                                    |   | eGalaxSensorTester4                       | 2021/10/1 下午 0 | 應用程式          | 2,475 KB |
| Controller Info  GellaxConcortester4-Derro - No Link  Findel Name: Unknown  Type Name: Unknown  First Tem  W Signal  Open Test: Short Test: Detrode  Execode  Start Test !!  V10.9.3 (180712.0.65)  C2789/8  2789/8  2789/8  2789/8  2789/8  2789/8  2789/8  2789/8  2789/8  2789/8  2789/8  2789/8  2789/8  2789/8  2789/8  2789/8  2789/8  2789/8  2789/8  2789/8  2789/8  2789/8  2789/8  2789/8  2789/8  2789/8  2789/8  2789/8  2789/8  2789/8  2789/8  2789/8  2789/8  2789/8  2789/8  2789/8  2789/8  2789/8  2789/8  2789/8  2789/8  2789/8  2789/8  2789/8  2789/8  2789/8  2789/8  2789/8  2789/8  2789/8  2789/8  2789/8  2789/8  2789/8  2789/8  2789/8  2789/8  2789/8  2789/8  2789/8  2789/8  2789/8  2789/8  2789/8  2789/8  2789/8  2789/8  2789/8  2789/8  2789/8  2789/8  2789/8  2789/8  2789/8  2789/8  2789/8  2789/8  2789/8  2789/8  2789/8  2789/8  2789/8  2789/8  2789/8  2789/8  2789/8  2789/8  2789/8  2789/8  2789/8  2789/8  2789/8  2789/8  2789/8  2789/8  2789/8  2789/8  2789/8  2789/8  2789/8  2789/8  2789/8  2789/8  2789/8  2789/8  2789/8  2789/8  2789/8  2789/8  2789/8  2789/8  2789/8  2789/8  2789/8  2789/8  2789/8  2789/8  2789/8  2789/8  2789/8  2789/8  2789/8  2789/8  2789/8  2789/8  2789/8  2789/8  2789/8  2789/8  2789/8  2789/8  2789/8  2789/8  2789/8  2789/8  2789/8  2789/8  2789/8  2789/8  2789/8  2789/8  2789/8  2789/8  2789/8  2789/8  2789/8  2789/8  2789/8  2789/8  2789/8  2789/8  2789/8  2789/8  2789/8  2789/8  2789/8  2789/8  2789/8  2789/8  2789/8  2789/8  2789/8  2789/8  2789/8  2789/8  2789/8  2789/8  2789/8  2789/8  2789/8  2789/8  2789/8  2789/8  2789/8  2789/8  2789/8  2789/8  2789/8  2789/8  2789/8  2789/8  2789/8  2789/8  2789/8  2789/8  2789/8  2789/8  2789/8  2789/8  2789/8  2789/8  2789/8  2789/8  2789/8  2789/8  2789/8  2789/8  2789/8  2789/8  2789/8  2789/8  2789/8  2789/8  2789/8  2789/8  2789/8  2789/8  2789/8  2789/8  2789/8  2789/8  2789/8  2789/8  2789/8  2789/8  2789/8  2789/8  2789/8  2789/8  2789/8  2789/8  2789/8  2789/8  2789/8  2789/8  2789/8  2789/8  2789/8  2789/8  2789/8  2789/8                                                                                                      |   | eGalaxTestAnalyzer                        | 2021/10/1 下午 0 | 應用程式          | 2,170 KB |
| GalaxSensorTester4-Demo - No Link         Fenor Test         Controller Info         Model Name:       Unknown         Yersion:       Unknown         Paxmeter Version:       Unknown         Paxmeter Version:       Unknown         Fest Item       Image: Controller Info         W Signal:       Image: Controller Info         Open Test :       Image: Controller Info         OPDraw :       Image: Controller Info         Baccode       Start Test !!         v1.09.3 (180712.0.65)       Image: Controller Info                                                                                                    |   | 🚰 eGalaxTuner_80HXXX                      | 2021/10/1下午0   | 應用程式          | 2,789 KB |
| eGalaxSensorTester4 - Demo - No Link         Sensor Test         Controller Info         Controller Info         Model Name:         Unknown         Parameter Version:         Unknown         Fest Item         HW Signal:         Open Test:         Short Test:         PorDraw:         Barcode         V10.9.3 (1807122.055)                                                                                                    | L |                                           |                |               |          |
| Senor Tett Controller Info Model Name: Unknown Version: Parameter Version: Unknown Test Item H W Signal: Open Tett: Short Tett: Portore Barcode VI 09 3 (1807120.65)                                                                                                    | Г | eGalaxSensorTester4 -Demo - No Link       |                |               |          |
| Image: Control let Indo         Model Name: Unknown         Type Name: Unknown         Parameter Version: Unknown         Parameter Version: Unknown         Test Item         HW Signal:         Open Test:         Open Test:         V1.09.3 (180712.0.65)                                                                                                    |   | Sensor Test                               |                |               |          |
| Model Name:       Unknown         Type Name:       Unknown         Version:       Unknown         Parameter Version:       Unknown         Test Item       Unknown         Fist Item       Open Test:         Open Test:       -         Nutual Cap Test:       -         OPDraw:       -         Barcode       -         V1.0.9.3 (180712.0.65)       Start Test !!                                                                                                    |   | Controller Info                           |                |               |          |
| Version: Unknown   Parameter Version: Unknown   Test Item                                                                                                    |   | Model Name: Unknown<br>Type Name: Unknown |                |               |          |
| Parameter Version       Unknown         Text Item          HW Signal:          Open Test:          Short Test:          Mutual Cap Test:          OPDraw:          Barcode          V1.0.9.3 (180712.0.65)                                                                                                    |   | Version: Unknown                          |                |               |          |
| Tett Item         HW Signal:         Open Test:         Short Test:         OPDraw:         Barcode         V1 0.9.3 (180712.0.65)                                                                                                    |   | Parameter Version: Unknown                |                |               |          |
| Open Test:<br>Short Test:<br>                                                                                                    |   | HW Signal :                               |                |               |          |
| Short Test:<br>- Mutual Cap Test:<br>- OPDnaw :<br>- Barcode<br>- V1.0.9.3 (180712.0.65)<br>                                                                                                    |   | Open Test : -                             |                |               |          |
| Mutual Cap Test:<br>OPDraw:<br>Barcode<br>V10.9.3 (180712.0.65)<br>Start Test   <br>Mitter<br>Mitter<br>Mi |   | Short Test : -                            |                |               |          |
| Barcole<br>V1.0.9.3 (180712.0.65)                                                                                                    |   | Mutual Cap Test : -                       |                |               |          |
| Barrode Start Test !!<br>v1.0.9.3 (180712.0.65)<br>確定                                                                                                    |   | OPDraw :                                  |                |               |          |
| v1.0.9.3 (180712.0.65)<br>確定                                                                                                    |   | Barcode                                   |                | Start Test II |          |
| v1093(180712065)<br>确定                                                                                                    |   |                                           |                |               |          |
| 確定                                                                                                    |   | v1.0.9.3 (180712.0.65)                    | <u>L</u>       |               |          |
|                                                                                                    |   |                                           |                |               |          |
|                                                                                                    |   |                                           |                |               |          |
|                                                                                                    |   |                                           |                |               |          |
|                                                                                                    |   |                                           |                |               |          |
|                                                                                                    |   |                                           |                |               |          |
|                                                                                                    |   |                                           |                |               |          |
|                                                                                                    |   |                                           |                |               |          |
|                                                                                                    |   |                                           |                |               |          |
|                                                                                                    |   |                                           |                |               |          |
|                                                                                                    |   |                                           |                |               |          |
|                                                                                                    |   |                                           |                |               |          |
|                                                                                                    |   |                                           |                |               |          |
|                                                                                                    |   |                                           |                |               |          |
|                                                                                                    |   |                                           |                |               |          |
|                                                                                                    |   |                                           |                |               |          |
|                                                                                                    |   |                                           |                |               |          |
|                                                                                                    |   |                                           |                |               |          |

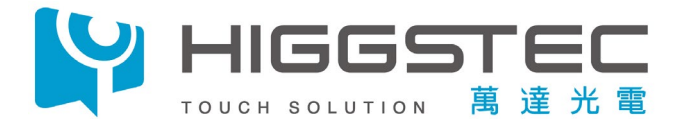

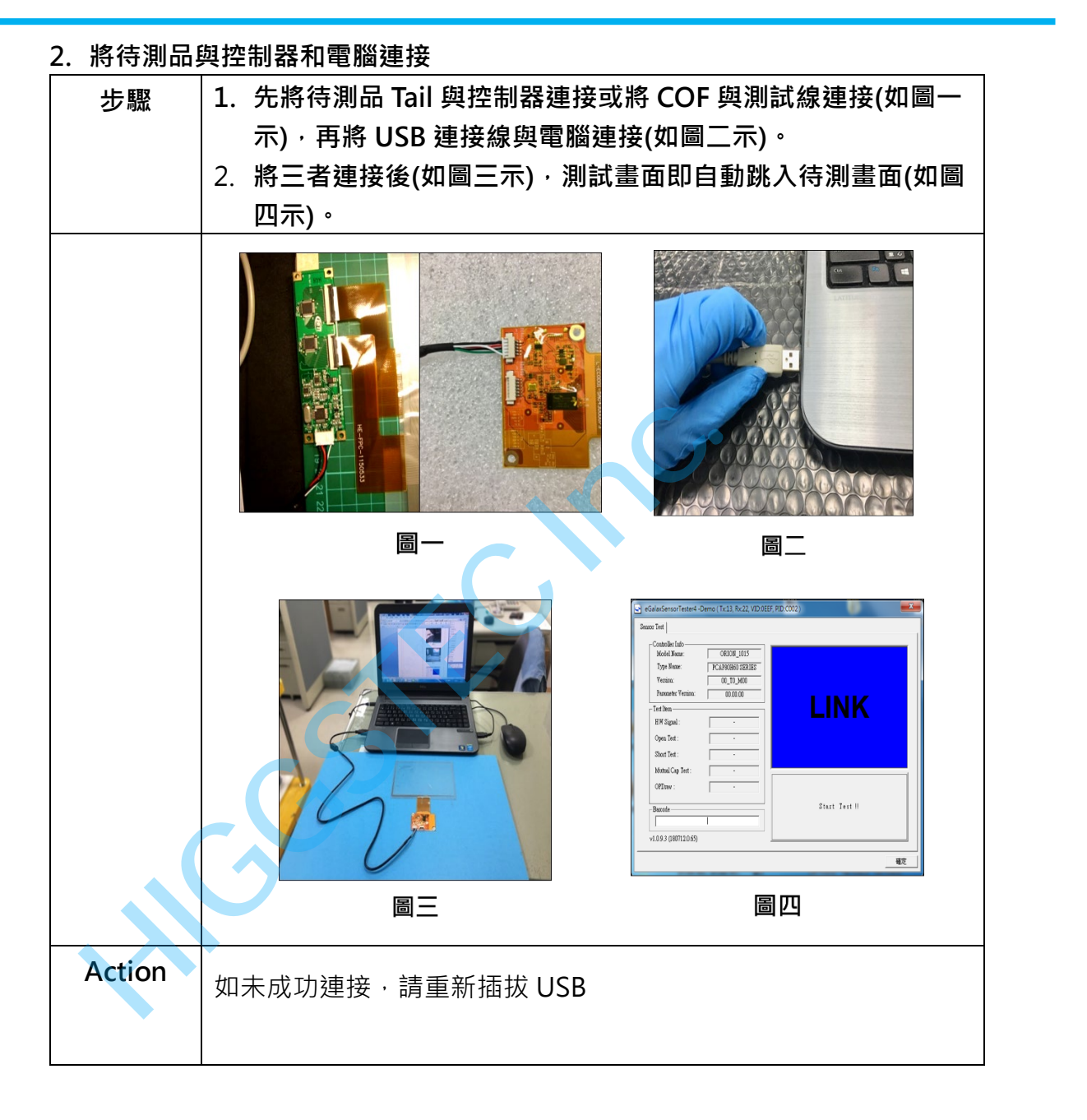

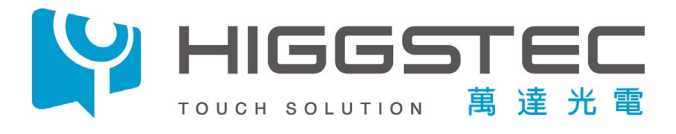

#### 3. 開始測試

| 步騳 | 1. 於待測畫面時點選【Start Test】(如圖一橘框處)開始進行測<br>試,測試過程中其測試畫面會出現【DON'TTOUCH】字<br>體(如圖二紅框處)。                                                                                                    |
|----|----------------------------------------------------------------------------------------------------|
|    | Controller Info         Notel Name:       CRION 1015         Type Name:       CRION 1015         Type Name:       CRION 1015         Type Name:       CRION 1015         Type Name:       CRION 1015         Type Name:       CRION 1015         Type Name:       CRION 1015         Type Name:       CRION 1015         Type Name:       CRION 1015         Type Name:       CRION 1015         Type Name:       CRION 1015         Type Name:       CRION 1015         Type Name:       CRION 1015         Test:       CRION 1000         Barcode       Start Test !!         v10.9.3 (180712:0.65)       Rate                                                                                                    |
|    | edalaxSensorTester4 -Demo (tr.13, Rx:22, VID.0EEF, PID.C002)       Image: Control of the control of the control of t |
|    | 圖二                                                                                                    |
|    |                                                                                                    |

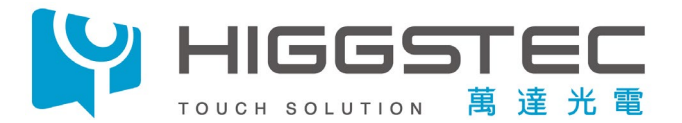

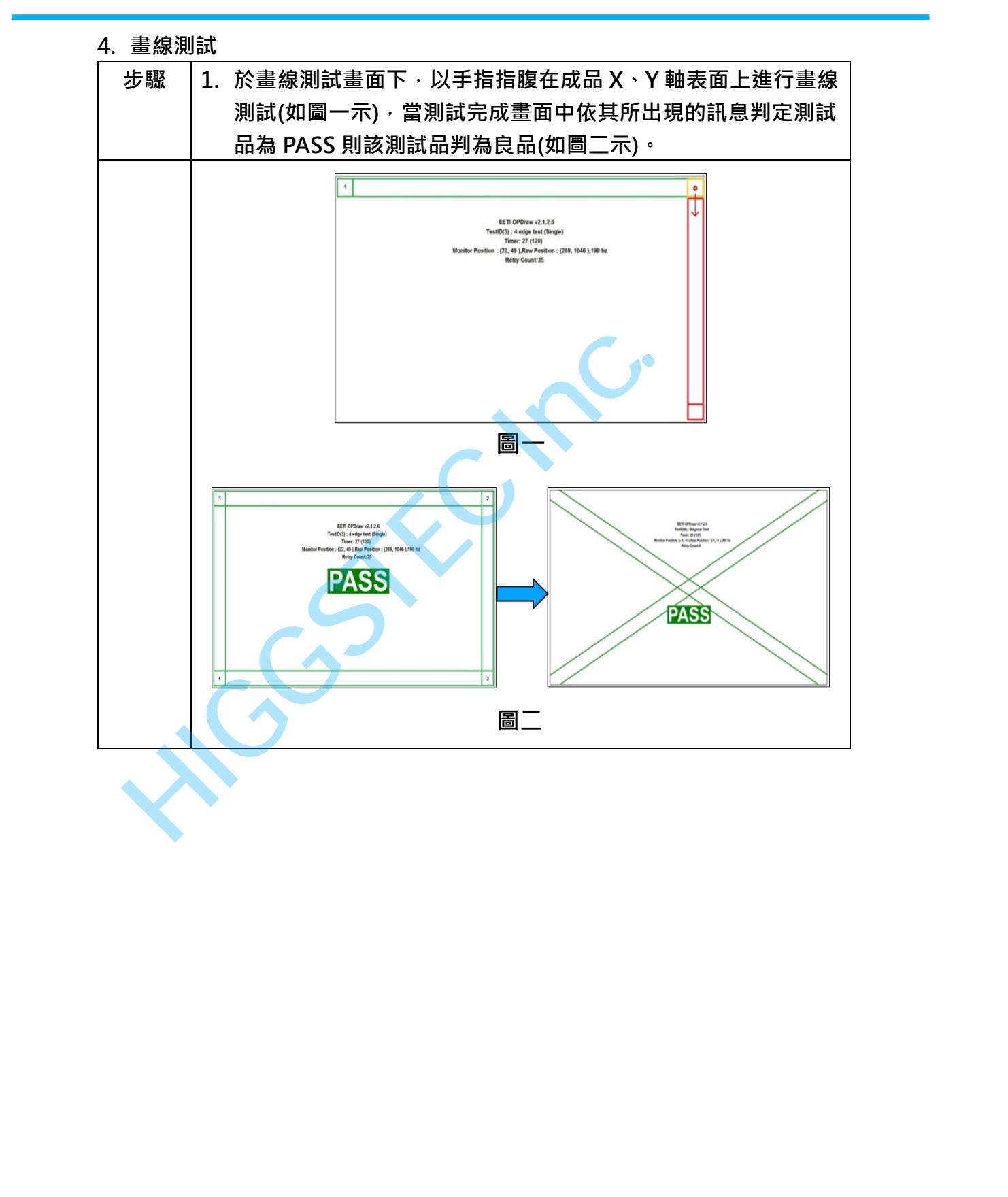

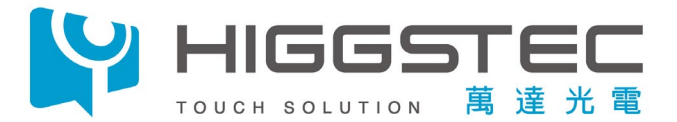

#### 5. 測試完成

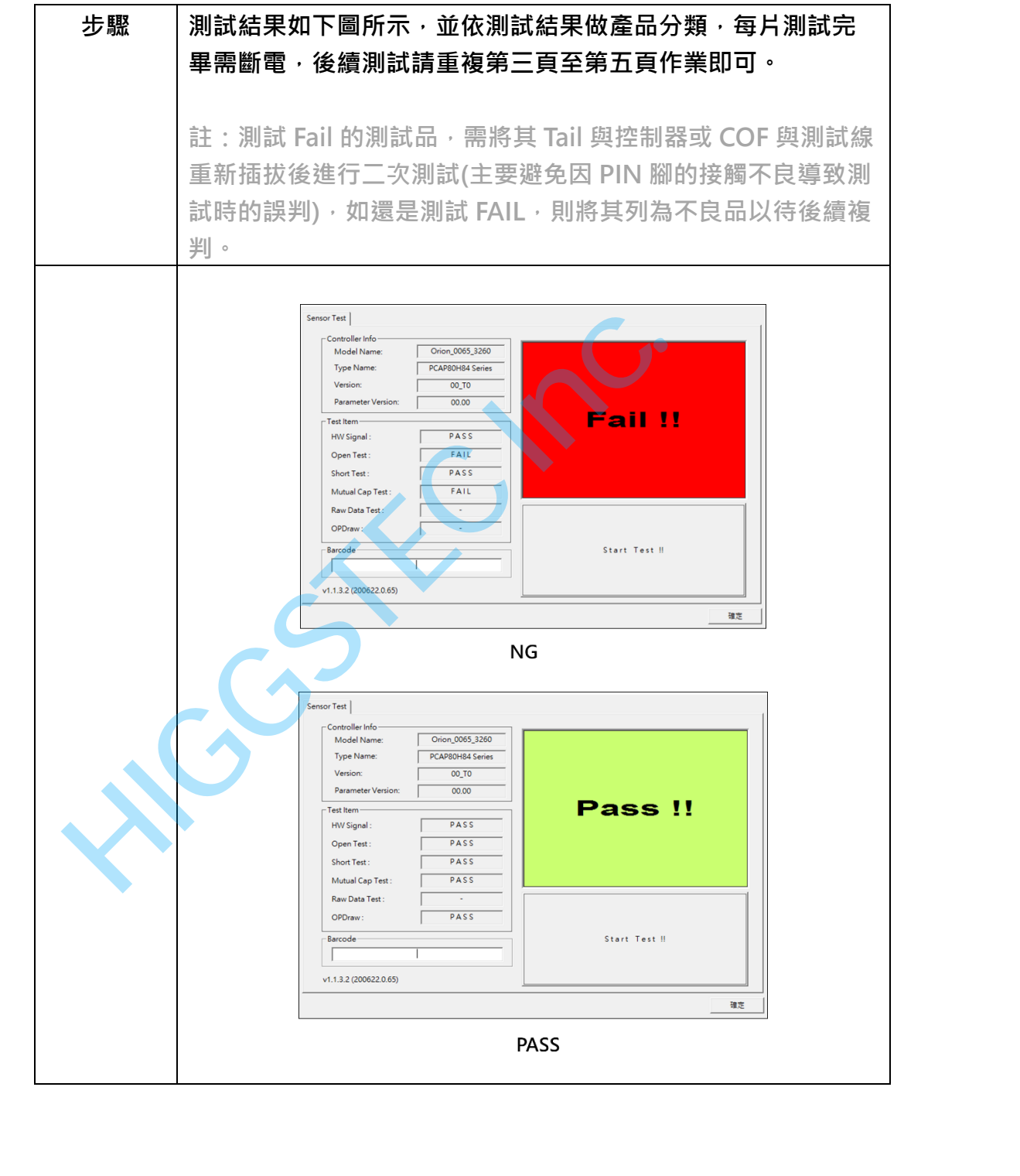